|                 | Google custom search                                                                                                    |                        |  |
|-----------------|----------------------------------------------------------------------------------------------------|------------------------|--|
| 1.              | Go to <u>www.google.com/cse</u>                                                                                                    |                        |  |
| 2.              | Click on Create a Custom Search Engine                                                                                                    |                        |  |
| 3.              | . Enter the following information:                                                                                                    |                        |  |
|                 | a. Name, Description                                                                                                    |                        |  |
|                 | b. Sites to Search                                                                                                    |                        |  |
|                 | c. Check the Terms of Service box. One URL (website address) per line.                                                                                                    |                        |  |
|                 | d. Click Next                                                                                                    |                        |  |
| 4.              | . Choose the Style                                                                                                    |                        |  |
| 5.              | 5. Click Next                                                                                                    |                        |  |
| 6.              | *There is nothing that you have to do on the "Cot the Code" page                                                                                                    |                        |  |
| <b>7.</b><br>8. | Click on the name of the Search Engine Google custom search                                                                                                    |                        |  |
| 0.              | you created My search engines                                                                                                    |                        |  |
|                 | New search engine Search engines I've created Evanole2 Control control con |                        |  |
|                 | *Notice – Help resources on left<br>Biog<br>Developer documentation<br>Example<br>Coogle* Curter Starth<br>Search<br>Coogle* Curter Starth<br>Search                                                                                                    | ines. ( <b>Cooge</b> ) |  |
|                 | Coogle Custom Varch - Exam X +<br>Coogle Custom Varch - Exam X +<br>Coogle Custom Varch - Exam X +<br>Coogle Custom search<br>Example2                                                                                                    |                        |  |
|                 | Coogle" Curton Saarch Search                                                                                                    |                        |  |
|                 | Here is your Search Engine!                                                                                                    |                        |  |
|                 | Search engine details <u>(Edit this search engine)</u><br>Blah                                                                                                    |                        |  |

\*Notice – unique URL that you can share

Add this search engine to your <u>Google homepage</u>: Google Add this search engine to your blog or webpage »

searches sites including: www.kpbsd.k12.ak.us, www.nytimes.com, www.google.com

Last updated: January 20, 2012

© 2012 Google - Google Home - About Google - Privacy Policy